## Sending E-mail Through Outlook Express

There are certain mail options provided in Outlook Express, which let's you send your messages.

- Clicking on the **New Mail** Button on the Toolbar opens up **New Message** Window.
- In the New Message Window, click on **Tools Menu** and choose **Select Recipients** option. In this dialog box there are three buttons as **TO, CC** and **BCC**.

| Select Recipients                       | ? ×                 |
|-----------------------------------------|---------------------|
| Type name or select from list:          |                     |
| Find                                    |                     |
| Main Identity's Contacts                | Message recipients: |
| Name E-Mail A                           | <u>I</u> o: ->      |
|                                         |                     |
|                                         | <u>C</u> c: ->      |
|                                         |                     |
|                                         | <u>B</u> cc: ->     |
| Ne <u>w</u> Contact P <u>r</u> operties |                     |
| OK Cancel                               |                     |
|                                         |                     |
|                                         | PLAY                |

Clicking on **To** button opens up, Select Recipients Dialog box, where you can select the name of the person to whom you want to send the message.

- In Select Recipients Dialog Box, another option as **CC** (Carbon Copy) sends the carbon copy of the same message to another name that you select.
- The **BCC** (Blind Carbon Copy) is used when you want to send mail in bulk, without letting one recipient know the e-mail address of other recipients to whom you have send the mail.